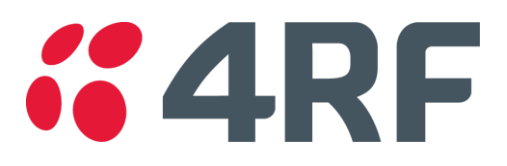

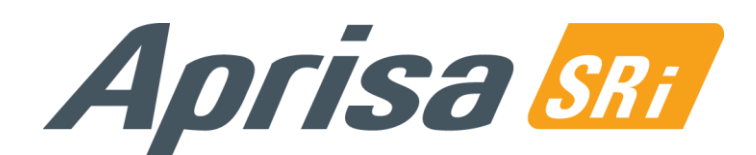

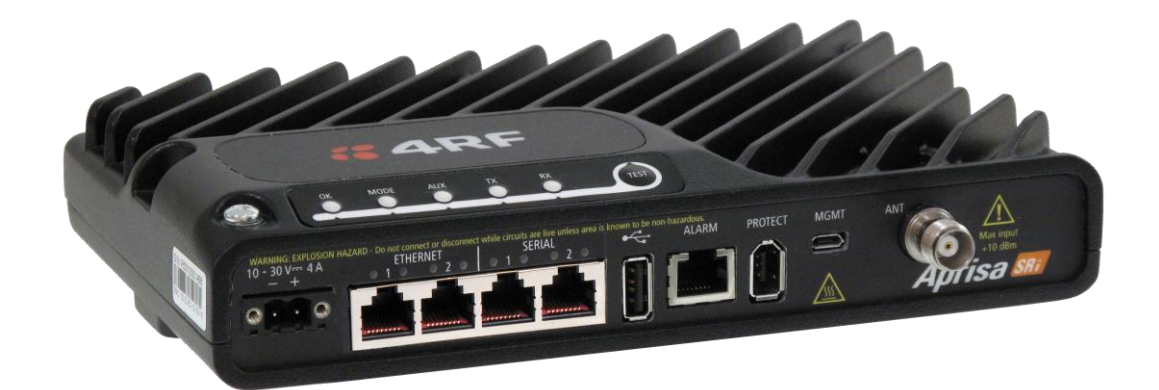

# Guía Rápida

## Radio Aprisa SRi

Aprisa SRi Quick Start Guide 1.5.0 Spanish © 2024 4RF Limited. Todos los derechos reservados. Este documento está protegido por derechos de autor pertenecientes a 4RF Limited y no se puede reproducir ni volver a publicar, ya sea parcial o totalmente, de ninguna forma sin previa autorización escrita de 4RF Limited. Aun cuando se hayan tomado todas las precauciones en la elaboración de este material escrito, 4RF Limited no asume responsabilidad alguna por posibles errores u omisiones, ni por daños resultantes del uso de esta información. Los contenidos y las especificaciones de producto publicados en este material escrito están sujetos a revisión debido a mejoras constantes en los productos, y pueden ser modificados sin previo aviso. Aprisa y el logotipo 4RF son marcas comerciales de 4RF Limited. Todas las demás marcas son propiedad de sus respectivos propietarios.

### **4RF**

| 1. | Introducción                                                                                                    | 3                    |
|----|----------------------------------------------------------------------------------------------------|----------------------|
|    | Panel Frontal de Conexiones<br>Panel de LED<br>Indicadores LED Ethernet y RS-232 RJ-45                                                                                                    | 3<br>4<br>4          |
| 2. | Instalación                                                                                                    | 5                    |
|    | <ul> <li>2.1. Instale el radio Aprisa SRi y conecte la puesta a tierra de protección</li> <li>2.2. Conecte la antena y después encienda el radio Aprisa SRi</li> <li>2.3. Conéctese a la radio Aprisa SRi (via SuperVisor del CLI)</li> </ul> | 6<br>7<br>8          |
| 3. | Configure el radio Aprisa SRi                                                                                                    | 9                    |
| 4. | Monitoree la intensidad de la señal de radio Aprisa SRi                                                                                                    | 10                   |
|    | <ul> <li>4.1. Monitoree la fuerza de la señal del radio Aprisa SRi</li> <li>4.2. Gerenciamiento de fallas y solución de problemas</li> <li>4.3. Monitoreo del desempeño (RF y Tráfico de Datos)</li> </ul>                                    | . 10<br>. 10<br>. 11 |
| 5. | Consideraciones de Conformidad                                                                                                    | 12                   |
|    | Canadá<br>México                                                                                                    | . 13                 |

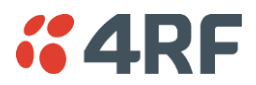

#### 1. Introducción

El radio Aprisa SRi de 4RF es un radio digital Punto-Multipunto (PMP) que suministra comunicaciones de Espectro disperso sin licencia en 915 MHz. Los radios transportan una combinación de datos series y datos Ethernet entre la estación radio base y los radios remotos. Un único Aprisa SRi puede configurarse como una estación base Punto Multipunto o como radio remoto.

Esta guía suministra las instrucciones básicas de instalación y configuración para el radio Aprisa SRi que se muestra en la figura aquí abajo.

También disponemos de un Manual del Usuario más detallado. Consulte el Manual do Usuario para avisos importantes, advertencias y notas y cualquier duda relativa a fallas, configuración, mantenimiento, monitoreo de desempeño y seguridad.

#### Panel Frontal de Conexiones

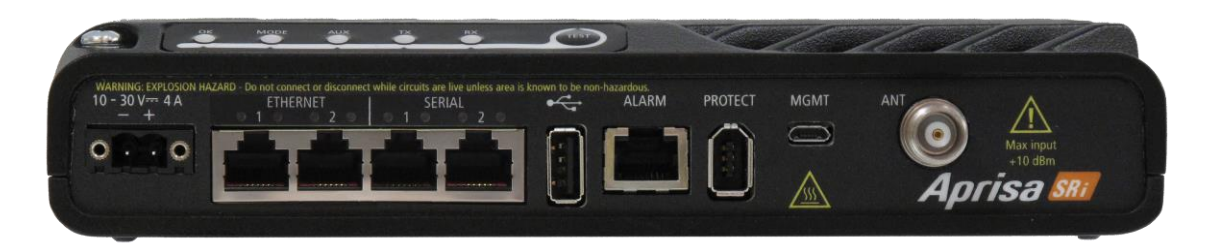

Todas las conexiones al radio se realizan en el panel frontal. Las funciones de los conectores son (de izquierda a derecha):

| Designador      | Descripción                                                                                                    |
|-----------------|----------------------------------------------------------------------------------------------------|
| 10 - 30 VDC; 4A | +10 to +30 VDC (negativo a tierra) entrada de energía DC usando conectores<br>Molex de 2 pines macho con tornillo de fijación.  |
|                 | Las fuentes de energía AC/DC y DC/DC se encuentran disponibles como accesorios.                                                 |
| ETHERNET 1 & 2  | Switch Ethernet integrado 10Base-T/100Base-TX de Capa-3 usando RJ45.                                                            |
|                 | Usado para tráfico de usuarios Ethernet y gestión del producto.                                                                 |
| SERIAL 1 & 2    | Dos puertos RS-232 seriales usando conectores RJ45.                                                                             |
|                 | Usado para tráfico de usuario asincrónico RS-232.                                                                               |
|                 | Puerto Host usando un conector USB estándar tipo A.                                                                             |
|                 | Usado para actualizar software y reportes de diagnóstico y opcional: puerto asincrónico 1x RS-232 con convertidor USB a RS-232. |
| ALARM           | Puerto de Alarma usando conector RJ45.                                                                                          |
|                 | Usado para dos entradas de alarmas y dos salidas de alarmas.                                                                    |
| MGMT            | Puerto de gestión usando un conector micro USB tipo B.                                                                          |
|                 | Usado para acceder a la Interfaz de Comandos de Línea de radio (CLI).                                                           |
| PROTECT         | Puerta de protección. No se usa en el SRi.                                                                                      |
| ANT             | TNC, 50 ohm, conector hembra para conexión del cable coaxial de la antena para operación de RF semi-duplex.                     |

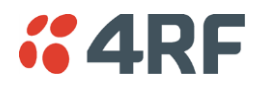

#### Panel de LED

El Aprisa SR+ tiene un panel de pantalla LED que provee información de alarmas / diagnósticos en el sitio sin la necesidad de una PC.

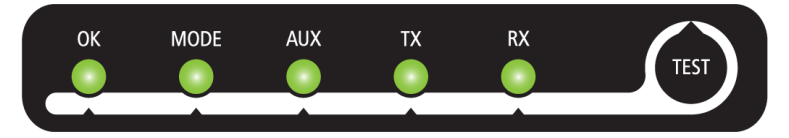

En operación de radio normal, los LEDs indican las siguientes condiciones:

|                       | ОК                                                            | MODE                                                                  | AUX                                                                                                  | ТХ                           | RX                           |  |
|-----------------------|---------------------------------------------------------------|-----------------------------------------------------------------------|----------------------------------------------------------------------------------------------------|------------------------------|------------------------------|--|
| Intermiter<br>rojo    | ite                                                           | El Radio no ha<br>sido registrado                                     |                                                                                                    |                              |                              |  |
| Rojo Sólic            | Alarma presente<br>con severidad<br>Crítica, Mayor y<br>Menor |                                                                       | La última<br>posición conocida<br>de GPS es<br>inválida cuando<br>el receptor GPS<br>está habilitado | Falla de Ruta TX             | Falla de ruta RX             |  |
| Intermiter<br>Naranja | nte                                                           | Función<br>Diagnóstico<br>Activa<br>Distribución de<br>software OTA   | Gestionar el<br>tráfico en el<br>Puerto MGMT<br>USB o recibir una<br>posición inválida<br>del GPS    |                              |                              |  |
| Naranja<br>Sólido     | Alarma presente<br>con Severidad de<br>Advertencia            |                                                                       | Detección de<br>dispositivo en el<br>puerto Host USB<br>(momentáneo)                                 |                              |                              |  |
| Intermiter<br>Verde   | nte Actualización de<br>Software Exitosa                      | Radio Stand-by<br>en estación<br>protegida                            | Datos Tx/Rx en<br>el Puerto host<br>USB o recepción<br>de posición GPS<br>válida del GPS             | Ruta RF de TX<br>está activa | Ruta RF de RX<br>está activa |  |
| Verde Sóli            | Encendido<br>do funccionando OK<br>y sin alarmas              | Bloque de<br>Procesador OK<br>o radio activo<br>estación<br>protegida | Interfaz USB OK<br>o última posición<br>conocida de GPS<br>es válida                                 | Ruta Tx OK                   | Ruta Rx OK                   |  |
|                       | Color del LED                                                 | Severidad                                                             |                                                                                                    |                              |                              |  |
| -                     | Verde                                                         | Sin alarmas -                                                         | alarmas - información solamente                                                                      |                              |                              |  |

| verde   | Sin atarmas - información solamente |
|---------|-------------------------------------|
| Naranja | Advertencia de alarma               |
| Rojo    | Alarma critica, mayor o menor       |

#### Indicadores LED Ethernet y RS-232 RJ-45

| LED     | Estado      | Explicación da Ethernet                   | Explicación da RS-232           |
|---------|-------------|-------------------------------------------|---------------------------------|
| Verde   | Sólido      | Señal de ethernet recibido                | Dispositivo RS-232 conectado    |
| Naranja | Parpadeando | Tráfico de datos presente en la interfase | Datos presentes en la interfase |

Page 5

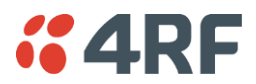

#### 2. Instalación

El Aprisa SRi se entrega en una caja conteniendo un radio Aprisa SRi equipado con conector de alimentación eléctrica.

La figura a continuación muestra la instalación típica de la unidad. La siguiente sub sección describe los principales requisitos para su instalación.

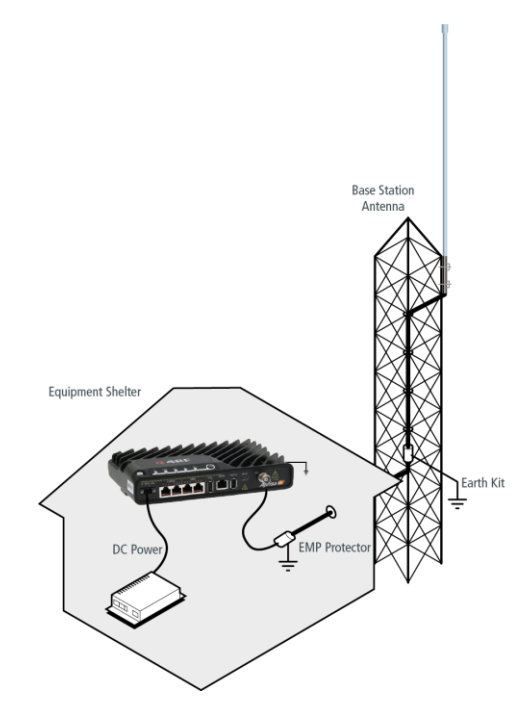

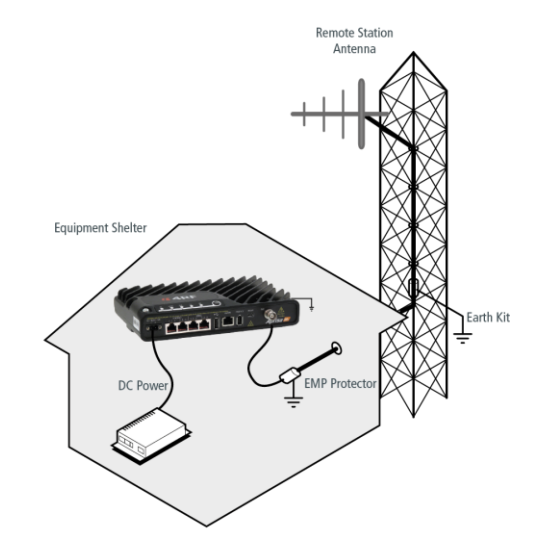

2.1. Instale el radio Aprisa SRi y conecte la puesta a tierra de protección

El radio Aprisa SRi tiene cuatro orificios roscados (M4) en la base y dos orificios (para tornillos M5) en el gabinete para el montaje. Las opciones de montaje incluyen:

- Montaje en riel DIN con el soporte de montaje Aprisa SRi (número de la pieza del accesorio opcional 'APGA-MBRK-DIN').
- Montaje en estante (número de la pieza del accesorio opcional 'APGA-MR19-X1U').
- Montaje en pared.
- Gabinetes outdoor.

Montaje en carril DIN Aprisa SRi:

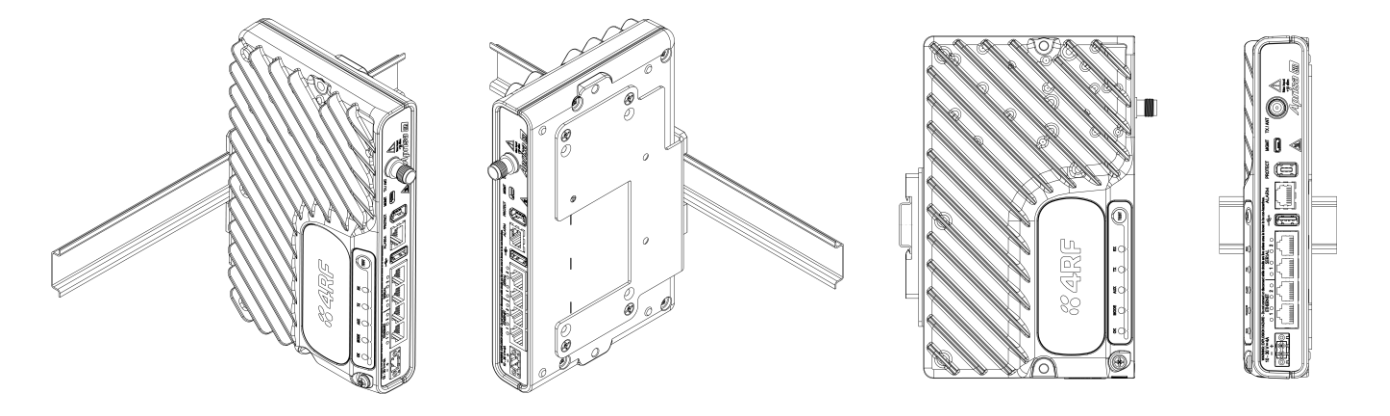

Montaje en estante de pared Aprisa SRi:

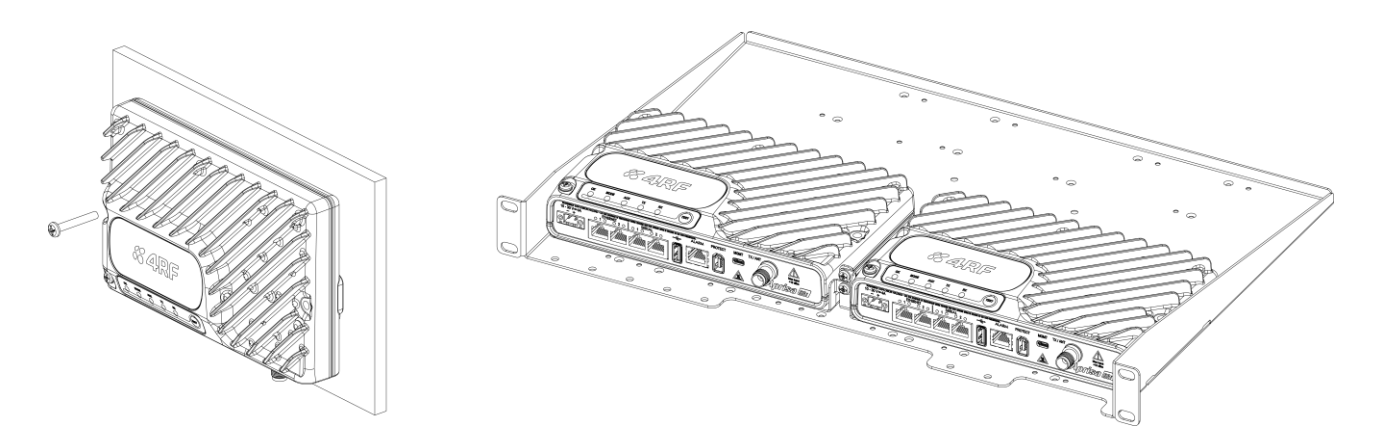

El Aprisa SRi posee un punto de conexión de puesta a tierra en la parte superior izquierda y la parte superior derecha del gabinete. Utilice los tornillos M4 suministrados para conectar el gabinete con la puesta a tierra de protección.

El cable de alimentación de la antena debe utilizar kits de puesta a tierra para la protección contra rayos según especificados o suministrados por el fabricante del cable coaxial para conectar a tierra o unir el cable externamente de manera correcta.

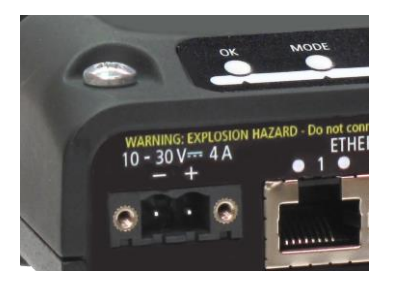

AR

**Aviso:** Si el Aprisa SRi es operado en un lugar cuya temperatura ambiente sea superior a 50°C, el Aprisa SRi debe ser instalado en un lugar con acceso restricto para evitar contacto humano con el disipador de calor del gabinete.

#### 2.2. Conecte la antena y después encienda el radio Aprisa SRi

Conecte la antena al conector hembra TNC del puerto de antena. Si la antena no está disponible, finalice la puerta 'TX / Ant' con un terminal carga (atenuador) TNC macho de 50 ohmios (mín. 10 vatios).

Aviso: No conecte directamente los dos puertos de antena de la radio sin atenuación de por lo menos 40 dB. El receptor puede dañarse si se aplican señales superiores a +10 dBm en los puertos

El Aprisa SRi es operado desde una fuente de CC con voltaje entre +10 VDC y +30 VDC (tierra negativa) y consume hasta 35 vatios. 4RF suministra fuentes de alimentación externa como accesorios (consultar el Manual del Usuario Aprisa SRi).

El conector de energía (Molex hembra de 2 pinos) es suministrado con el radio. Conecte su fuente de alimentación al conector de energía (- / +) y enchufe el conector en el radio. Los tornillos del conector deben estar fijados para sujetar el conector.

Nota: Los fusibles del radio explotaran si la Fuente de energía se conecta a voltaje mayor que el máximo nominal del equipo o se invierte la polaridad. Dos fusibles de reserva están ubicados en el interior de la carcasa metálica del radio (ver la sección 'Fusibles de Reserva' en el Manual de Usuario del Aprisa SRi).

Nota: El valor predeterminado de fábrica para el modo de funcionamiento del terminal está configurado como Estación Remota para todos los radios.

Enciende tu fuente de energía de alimentación del radio.

Todos los LED del radio parpadearán en naranja durante dos segundos.

Luego, los LED OK, AUX, TX y RX se iluminarán en verde, y los LED TX y RX también parpadearán a medida que se transmite/recibe tráfico.

El LED MODE parpadeará en rojo para indicar que el radio no está registrado.

Cuando el radio se haya configurado y se haya registrado en la red, el LED de MODO se volverá verde (por lo que todos los LED ahora estarán verdes).

El radio ahora está listo para funcionar.

Si el radio tiene una alarma activa, como por ejemplo no poder comunicarse con la estación base, el LED OK se pondrá rojo.

Aviso: En la operación del enlace, la energía de RF se emite desde la antena. No se pare en frente de la antena.

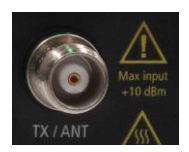

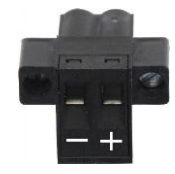

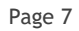

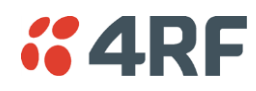

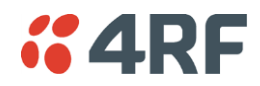

#### 2.3. Conéctese a la radio Aprisa SRi (via SuperVisor del CLI)

El Aprisa SRi tiene una dirección IP de fabrica que es 169.254.50.10 con una máscara de subred 255.255.0.0. Cada radio en la red de Aprisa SRi debe configurarse con una dirección IP única en la misma subred.

Si la dirección IP del radio es conocida o bien es la Dirección IP patrón, esta puede cambiarse a través de la puerta Ethernet:

- Configure su PC a una dirección IP compatible por ejemplo 169.254.50.1 con una máscara de subred 255.255.0.0.
- Conecte su Puerto de red de la PC a uno de los puertos Ethernet del Aprisa SRi.
- Abra el navegador y tipee https://169.254.50.10.
  - Nota: El Aprisa SRi posee un certificado de Seguridad Auto firmado que puede causar que el browser lance una advertencia de certificado. Es seguro ignorar la advertencia y proseguir. El certificado valido es 'Issued By: 4RF-APRISA' lo que puede verse en el browser.
- Conéctese al radio con el login patrón 'admin' y contraseña 'admin'.
- Cambie la dirección IP, Mascara de Subred y Gateway a direcciones IP compatibles con la red.

| Management - Login x +                                            |                  |                                           |                                   |                                                        |
|-------------------------------------------------------------------|------------------|-------------------------------------------|-----------------------------------|--------------------------------------------------------|
| 🔊 Most Visited 🜏 Getting Started                                  |                  | COR                                       |                                   |                                                        |
| <b>4RF</b> SUPERVISOR                                             |                  |                                           |                                   |                                                        |
|                                                                   | Base Station     |                                           |                                   |                                                        |
| LOGIN                                                             | Terminal Radio   | Status<br>Serial Ethernet IP QoS Security | <b>4RF</b> SUPERV                 | /ISOR                                                  |
| Please sign in with your username and password.<br>Username admin | Summary Details  | Device Date/Time Operating Mode           | Base Station                      | OK MODE AUX TX RX<br>O O O O O<br>Status               |
| Password                                                          | TERMINAL SUMMARY |                                           | Terminal Radio<br>IP Summary Term | Serial Ethernet IP QoS<br>inal Server Summary IP Setup |
| This system is for use by authorized users only                   | Terminal Name    | Base Station                              |                                   |                                                        |
|                                                                   | Contact Name     | 4RF Limited                               | NETWORKING IP SE                  | TTINGS                                                 |
|                                                                   | Contact Details  | support@4rf.com                           |                                   |                                                        |
|                                                                   | Date and Time    | 01/18/18 14:06:56                         | IP Address                        | 172.10.1.30                                            |
|                                                                   |                  |                                           | Subnet Mask<br>Gateway IP Addres  | s                                                      |
|                                                                   |                  |                                           | Save Cancel                       |                                                        |

Si la dirección IP del radio es conocida o suministrada de fábrica (default), se puede cambiarla a través del puerto Ethernet:

- Conecte el puerto USB de su PC al puerto USB Aprisa SRi MGMT. Los drivers VCP de Bridge UART de USB son necesarios para conectar el puerto USB del radio a su PC. Usted puede bajar e instalar el driver relevante de: <u>https://www.silabs.com/products/development-tools/software/usb-to-uart-bridge-vcp-drivers</u> Defina el puerto serial de su PC com 38.400 baud, 8 bits de datos, sin paridad y 1 de bit de parada, sin control de flujo de hardware.
- Acceda el radio con el login 'admin' y la contraseña 'admin' suministrados de fábrica (default).
- En el prompt de comando >>tipee 'cd APRISASR-MIB-4RF' y pulse enter.
  - tipee 'set termEthController1IpAddress xxx.xxx.xxx.xxx' y pulse enter.
  - tipee 'set termEthController1SubnetMask255.255.0.0' y pulse enter.
  - tipee 'set termEthController1Gateway xxx.xxx.xxx' y pulse enter.

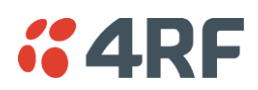

#### 3. Configure el radio Aprisa SRi

El Aprisa SRi posee una configuración de fábrica (default) del Modo de Operación de Terminal como Estación Remota. Un radio en la red Aprisa SRi debe configurarse como Estación Base.

Los otros radios en la red Aprisa SRi se configuran como Estaciones Remotas o Estaciones Repetidoras. Ajustar el Modo de Operación Ethernet y el Modo de Conformidad exigido.

Defina la ID 'Base Station ID' del radio con el mismo valor en toda su rede. Todas las estaciones base y sus radios remotos conectados (o sea, red de la estación base) tendrán un valor de 'Base Station ID' exclusivo en caso de proximidad o cobertura próxima entre dos o más redes de la estación base.

Ajustar la Potencia TX y la amplitud del Canal de la Aprisa SRi para estar en conformidad con su licencia de instalación.

Configuración de las zonas del Aprisa SRi.

Se puede deshabilitar canales específicos dentro de la zona seleccionada para saltos en caso exista una conocida transmisión dentro del canal que pueda causar interferencias a la operación de esta red. La cantidad mínima de canales habilitados es 50.

Si se selecciona un canal en una zona que esta deshabilitada, la zona se habilitará cuando se salve la selección de canales. El valor predeterminado es de todas las zonas habilitadas.

Las frecuencias de zona están predefinidas en el Aprisa SRi para el numero de zona. Las frecuencias de zona están espaciadas en la frecuencia de salto de 62.5 kHz.

| Terminal           | Radio       | Serial | Ethernet | IP         | QoS      | Security   | Maint   |  |
|--------------------|-------------|--------|----------|------------|----------|------------|---------|--|
| Summary            | Details     | Device | Date/Tim | e (        | Operatiı | ng Mode    | Sleep N |  |
|                    |             |        |          |            |          |            |         |  |
| OPERAT             | fing moe    | DES    |          |            |          |            |         |  |
| Termina            | I Operatin  | g Mode | Base     |            | ~        | •          |         |  |
| Ethernet           | t Operating | g Mode | Bridge   | •          | ~        | • Adv      | anced   |  |
| RF Oper            | ating Mod   | e      | Stand    | Standard 🗸 |          |            |         |  |
|                    |             |        |          |            |          |            |         |  |
| Terminal           | Radio       | Serial | Ethern   | et         | IP       | QoS S      | ecurity |  |
| Summary            | Details     | s Devi | ce Date  | e/Tim      | e Oj     | perating M | ode     |  |
| RF NETWORK DETAILS |             |        |          |            |          |            |         |  |
| Network            | ID (FAN)    |        |          | 00A1       |          |            |         |  |
| Base Sta           | tion ID     |        |          | 1          |          |            |         |  |
| Save               | Cancel      |        |          |            |          |            |         |  |

|   | Terminal   | Radio     | Serial    | Ethernet | IP      | QoS       | Security       | Ma  |
|---|------------|-----------|-----------|----------|---------|-----------|----------------|-----|
|   | Radio Sumr | mary      | Channel S | ummary   | Zone Si | ummary    | Radio Set      | tup |
| ľ |            | _         | _         | _        | _       | _         | _              |     |
|   | TRANSMIT   | TER       |           |          |         |           |                |     |
|   | TX Power   | (dBm)     |           | 26       | (10 t   | o 26 dBm, | in 1 dB steps) |     |
| l | GENERAL    |           |           |          |         |           |                |     |
|   | Channel S  | lize (kHz | .)        | 50 👻     |         |           |                |     |
|   | Save       | ancel     |           |          |         |           |                |     |

 Terminal
 Radio
 Serial
 Ethernet
 IP
 QoS
 Security
 Maintenance
 Events
 Software
 I

 Radio Summary
 Channel Summary
 Zone Summary
 Radio Setup
 Channel Setup
 Zone Setup

| Zones | Zone 1   | Zone 2 Zone 3         | Zone 4 Zone 5 | Zone 6 | Zone 7 | Zone 8 |
|-------|----------|-----------------------|---------------|--------|--------|--------|
| Zone  | Enabled  | Frequencies (MHz)     | Channels Enab | led    |        |        |
| 1     | <b>V</b> | 902.62500 - 904.53750 | 35 of 35      |        |        |        |
| 2     | <b>v</b> | 904.59375 - 906.50625 | 35 of 35      |        |        |        |
| 3     | <b>V</b> | 915.61875 - 917.53125 | 35 of 35      |        |        |        |
| 4     | <b>V</b> | 917.58750 - 919.50000 | 35 of 35      |        |        |        |
| 5     | <b>V</b> | 919.55625 - 921.46875 | 35 of 35      |        |        |        |
| 6     | <b>V</b> | 921.52500 - 923.43750 | 35 of 35      |        |        |        |
| 7     | <b>V</b> | 923.49375 - 925.40625 | 35 of 35      |        |        |        |
| 8     |          | 925.46250 - 927.37500 | 35 of 35      |        |        |        |

Ahora usted puede configurar los ajustes y parámetros de terminal y red remanecientes. Utilice el Manual del Usuario Aprisa SRi para obtener instrucciones detalladas.

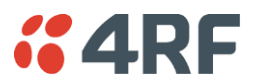

#### 4. Monitoree la intensidad de la señal de radio Aprisa SRi

#### 4.1. Monitoree la fuerza de la señal del radio Aprisa SRi

Tras la instalación de la red, la intensidad de la señal de radio puede ser monitoreada en estaciones remotas mediante el ajuste de la radio en el Modo de Prueba.

Para iniciar el Modo de Prueba, mantenga pulsado el botón TEST en el panel de LED de la radio hasta que todas las luces de LED parpadeen en color verde (alrededor de 3-5 segundos).

En el Modo de Prueba, el panel de LED presenta una visualización en tiempo real de la RSSI. Ello puede ser usado para ajustar de modo optimizado la intensidad de la señal de la antena.

Obs.: El tiempo de respuesta es variable y puede ser de hasta 5 segundos.

Para salir del Modo de Prueba, mantenga pulsado el botón TEST hasta que todas las luces de LED parpadeen en color rojo (alrededor de 3-5 segundos).

Los LEDs indicadores de OK, MODE y AUX quedarán verdes de modo constante y los LEDs indicadores de TX y RX quedarán verdes de modo constante o parpadeante si la red está operando correctamente.

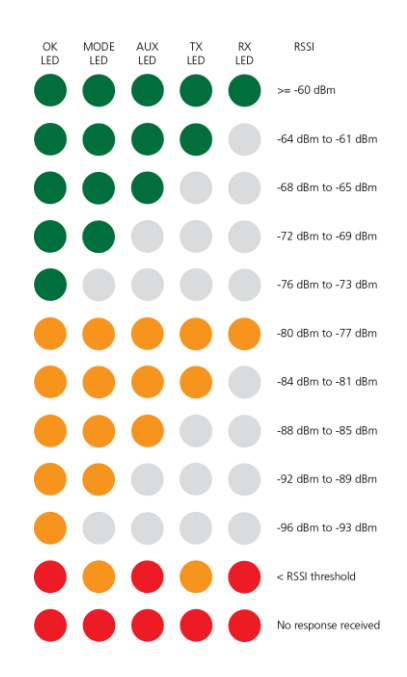

Para más información, por favor consulte el Manual de Usuario Aprisa SRi disponible en la página Web de <u>https://www.4rf.com/secure</u> (requiere loguearse).

#### 4.2. Gerenciamiento de fallas y solución de problemas

El Aprisa SRi soporta varias alarmas para cada sección y bloque de construcción del dispositivo, incluyendo las interfases. El SuperVisor permite que el usuario visualice el resumen principal de las alarmas en la parte superior de la página del SuperVisor que imita los LEDs del dispositivo y, además de eso, todas las alarmas detalladas del dispositivo (vea SuperVisor > Events > Alarm Summary). Además de eso, o SuperVisor permite que el usuario solucione cualquier problema de alarma usando la página del registro do histórico de eventos para obtener más informaciones sobre la alarma (vea SuperVisor > Event History).

Para obtener más informaciones, consulte el manual del usuario del Aprisa SRi.

| <b>4RF</b> SUPERVISOR                                                                        |                                           |                                                     |                                                                         |           | Apris             | a 📶                                                       |
|----------------------------------------------------------------------------------------------|-------------------------------------------|-----------------------------------------------------|-------------------------------------------------------------------------|-----------|-------------------|-----------------------------------------------------------|
| Base Station OK MODE AUX TX RX<br>O O O O O O<br>Status                                      |                                           | Networ                                              | ×                                                                       |           |                   |                                                           |
| Terminal Radio Serial Ethernet IP QoS Sect<br>Alarm Summary Event History Events Setup Traps | urity Maintenance<br>Setup Alarm I/O Set  | Events Software                                     | Monitoring<br>Defaults                                                  |           |                   |                                                           |
|                                                                                              | <b>4RF</b> SUPE                           | RVISOR                                              |                                                                         | -         | -                 | Aprisa 🖾                                                  |
| ALARM SUMMARY      Grass Station     Gransmit Path     GA Current     GA Current             | Base Station Terminal Radio Alarm Summary | OK MODE AUX<br>O O O<br>Status<br>Serial Ethernet I | TX RX<br>O O<br>P QoS Security Maintenan<br>Setup Trans Setup Alarm I/O | ce Events | Netwo<br>Software | x<br>Monitoring                                           |
| OA Stability     OTX AGC     OTX Forward Power     OTX Forward Power     OTX Reverse Power   | EVENT HISTORY                             |                                                     |                                                                         |           |                   |                                                           |
| OTX Synthesizer Not Locked                                                                   | Log ID Date/Tir                           | ne Event ID                                         | Description                                                             | State     | Severity          | Additional Information                                    |
| C Thermal Shutdown                                                                           | 113 12/12/20                              | 18, 07:11 26                                        | User Authentication Succeeded                                           | inactive  | information       | SuperVisor, User admin, Local auth OK, IP Addr 172.10.1.1 |
| Receive Path                                                                                 | 112 12/12/20                              | 18, 07:07 30                                        | Software Start Up                                                       | inactive  | information       | Power on Reset                                            |
| P Radio Interface Path                                                                       | 111 12/12/20                              | 18, 05:54 72                                        | User Session Logout                                                     | inactive  | information       | SuperVisor, User admin, IP Addr 172.10.1.1                |
| Customer Equipment Interface Path                                                            | 110 12/12/20                              | 18, 05:39 89                                        | User Account Activity                                                   | inactive  | information       | User Account: admin_factory account created               |
| Component Failure                                                                            | 109 12/12/20                              | 18, 05:29 26                                        | User Authentication Succeeded                                           | inactive  | information       | SuperVisor, User admin, Local auth OK, IP Addr 172.10.1.1 |
| Olignosic     Osoftware                                                                      | 108 12/12/20                              | 18, 05:27 30                                        | Software Start Up                                                       | inactive  | information       | User Reboot (Management)                                  |
| OAlarm Inputs                                                                                | 107 12/12/20                              | 18, 05:27 72                                        | User Session Logout                                                     | inactive  | information       | SuperVisor, User admin, IP Addr 172.10.1.1                |
| Dever Supply                                                                                 | 106 12/12/20                              | 18, 05:24 39                                        | Software Restart Required                                               | active    | warning           | Ethernet Operating Mode Changed                           |
|                                                                                              |                                           |                                                     |                                                                         |           |                   | Auto Refresh Prev Next                                    |
| Ready                                                                                        |                                           |                                                     |                                                                         |           |                   |                                                           |

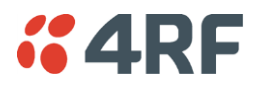

#### 4.3. Monitoreo del desempeño (RF y Tráfico de Datos)

El Aprisa SRi soporta extensas estadísticas de monitoreo de desempeño y diagnóstico por dispositivo y por puerto de datos. Los resultados del Terminal Aprisa SRi, de cada puerto Serial, de cada puerto Ethernet, del Radio y del Parámetro Monitoreado seleccionado por el Usuario ofrece vista del registro del histórico tanto para un cuarto de Hora como Diario. El SuperVisor permite que el usuario visualice tendencias de los parámetros de monitoreo de desempeño en formato gráfico o en forma de tablas (vea SuperVisor > Monitoring).

Para obtener más informaciones, consulte el manual de usuario del Aprisa SRi.

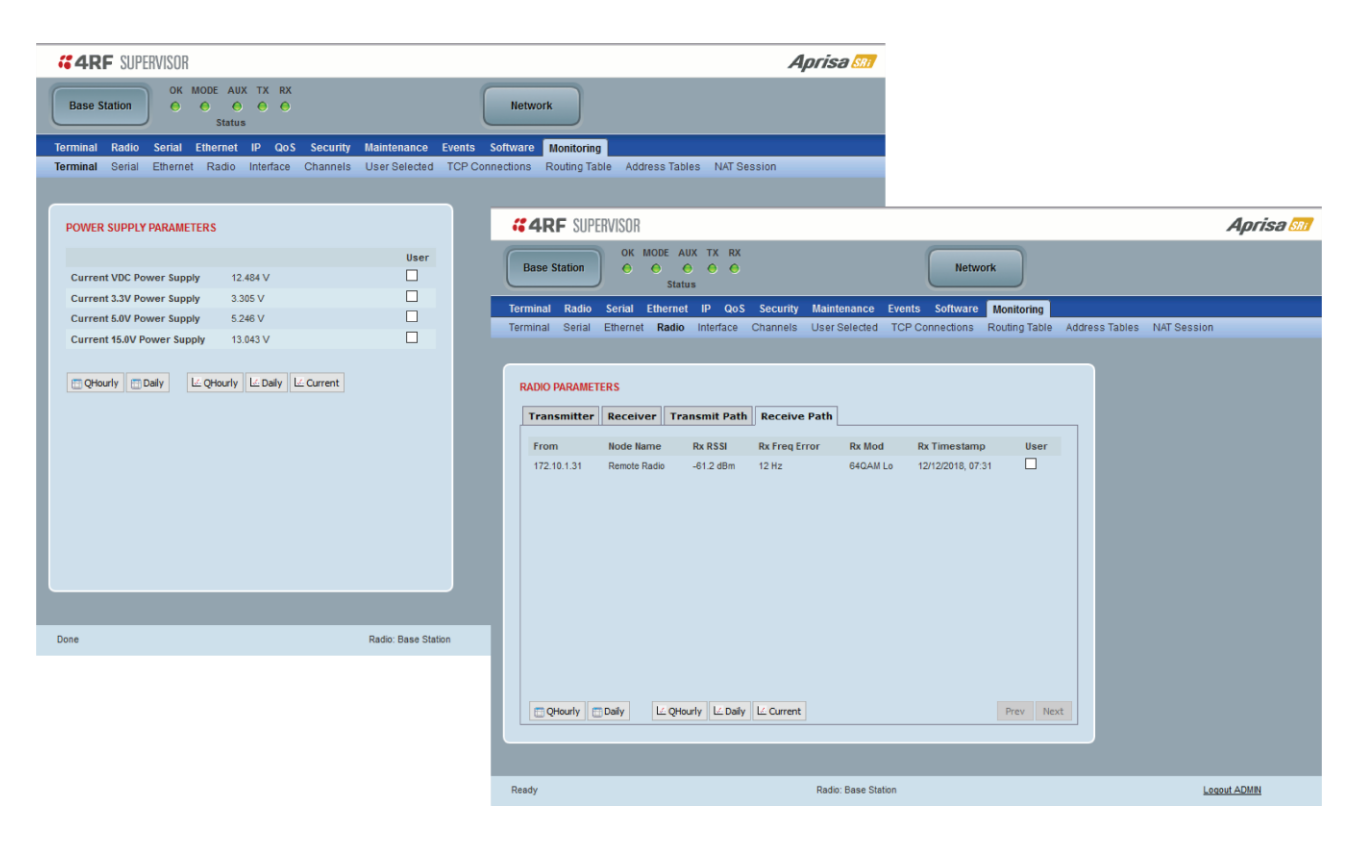

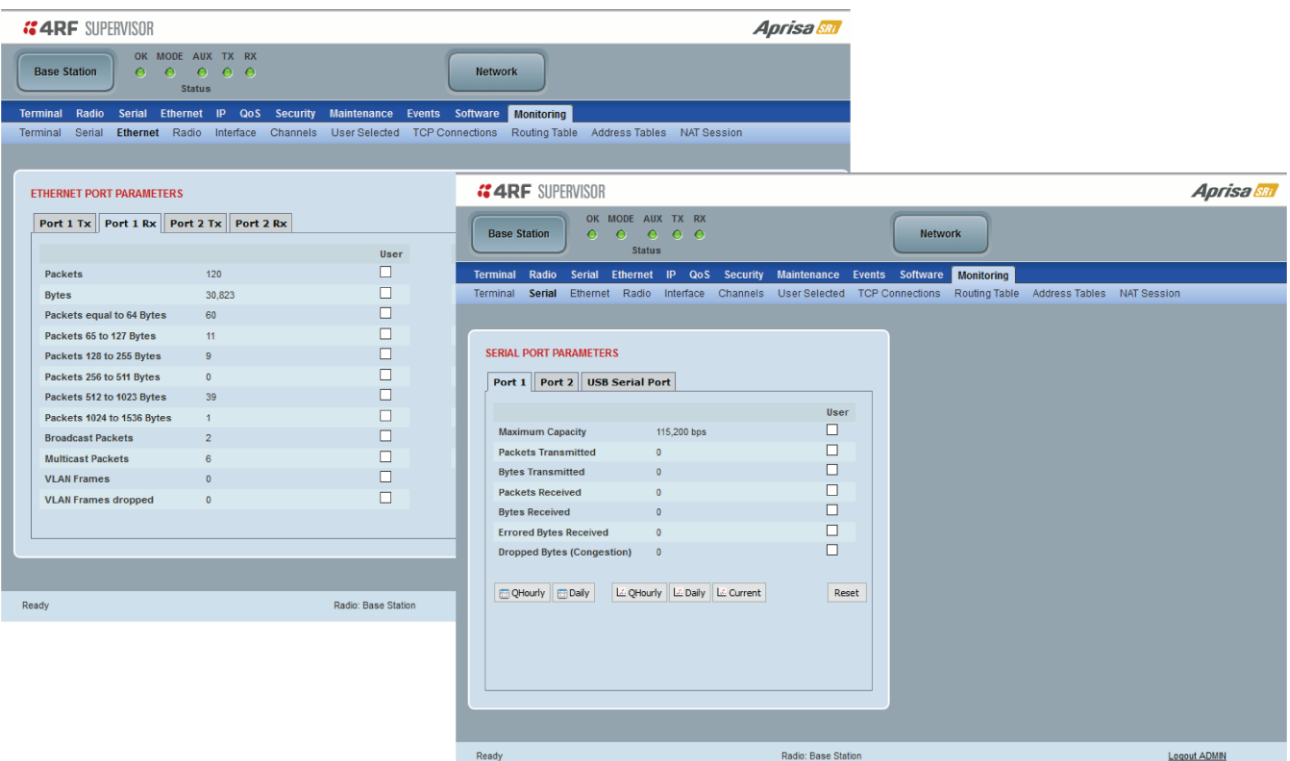

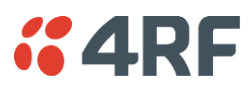

#### 5. Consideraciones de Conformidad

El Aprisa SRi es un producto de radio profesional y, como tal, debe ser instalado por un instalador debidamente entrenado y calificado que este consciente de los requisitos regulatorios locales existentes en el momento de la instalación y sea capaz de garantizar que las reglamentaciones se cumplan.

La energía irradiada isotrópica equivalente máxima (EIRP) permitida a partir del Aprisa SRi está regulada y no puede exceder los limites previstos en la siguiente tabla. Para atender a esa exigencia regulatoria; el conocimiento de la ganancia de la antena y la perdida del cable coaxial deben conocerse antes de definir la potencia de salida del transmisor.

| Exigencia regulatoria                                                                          | Banda de frecuencia                        | Máxima EIRP <sup>1</sup> | Potencia media máxima<br>equivalente del SRi ( <i>R<sub>dBm</sub></i> ) |
|------------------------------------------------------------------------------------------------|--------------------------------------------|--------------------------|-------------------------------------------------------------------------|
| USA, FCC Part 15.247                                                                           | 902 MHz a 928 MHz                          | +36 dBm PEP              | +32 dBm                                                                 |
| Canadá, ISED RSS-247                                                                           | 902 MHz a 928 MHz                          | +36 dBm PEP              | +32 dBm                                                                 |
| Australia, ACMA AS/NZS 4268                                                                    | 915 MHz a 928 MHz                          | +30 dBm                  | +30 dBm                                                                 |
| Nueva Zelandia, Licencia general de<br>radio del usuario para dispositivos de<br>corto alcance | 915 MHz a 928 MHz                          | +30 dBm                  | +30 dBm                                                                 |
| Nueva Zelandia, Licencia general de<br>radio del usuario para dispositivos de<br>corto alcance | 920 MHz a 928 MHz                          | +36 dBm                  | +36 dBm                                                                 |
| Brazil, Ato No. 14.448, de 4 de<br>Diciembre, 2017                                             | 902 MHz a 907.5 MHz &<br>915 MHz a 928 MHz | +36 dBm PEP              | +30 dBm                                                                 |
| Mexico, NOM-208-SCFI-2016                                                                      | 902 MHz a 928 MHz                          | +36 dBm PEP              | +30 dBm                                                                 |
| Peru                                                                                           | 915 MHz a 928 MHz                          | +30 dBm                  | +30 dBm                                                                 |

El Aprisa SRi tiene una potencia media máxima de salida de +26 dBm em una antena de 50 ohm que equivale a un pico máximo de potencia de +30 dBm PEP. Para determinar la potencia máxima a ser definida en el Aprisa SRi, los siguientes parámetros de instalación deben conocerse:

| 1. | Potencia media equivalente del Aprisa SRi para EIRP máxima permitida (especificada en dBm) | <b>R</b> <sub>dBm</sub> |
|----|--------------------------------------------------------------------------------------------|-------------------------|
| 2. | Ganancia isotrópica de la antena (especificado en dBi)                                     | G <sub>dBi</sub>        |
| 3. | Perdida del cable coaxial entre el Aprisa SRi y la antena (especificada en dB/m)           | L <sub>dB/m</sub>       |
| 4. | Longitud del cable coaxial entre el Aprisa SRi y la antena (especificado en metros)        | dm                      |

A partir de esas Informaciones más encima, la configuración de la potencia del Aprisa SRi (*P*<sub>dBm</sub>) puede calcularse para garantizar la operación dentro de los requisitos regulatorios usando la fórmula:

$$P_{dBm} = R_{dBm} + \left(d_m \times L_{dB/m}\right) - G_{dBi}$$

Las Informaciones de ganancia de antena pueden obtenerse del fabricante de antenas y se expresan en términos de dBi, referenciadas a un irradiador isotrópico, o dBd, referenciados a un dipolo.

Si la ganancia estuviere expresado en dBd, puede convertirse a dBi adicionando 2,15 dB al valor de la ganancia.

A seguir, un ejemplo de cálculos de potencia del transmisor:

| Tipo e ganancia<br>de la antena | Longitud y perdida del cable coaxial                                 | Limite<br>Regulatorio | Configuración<br>máxima de<br>potencia del SRi |
|---------------------------------|----------------------------------------------------------------------|-----------------------|------------------------------------------------|
| Yagi, 11 dBi                    | 10 m de ½" Heliax @ 0.11 dB/m resultando en la pérdida de<br>1.1 dB  | +36 dBm PEP           | 22 dBm                                         |
| Painel, 12 dBi                  | 33 m de RG214 @ 0.22 dB/m resultando en la pérdida de<br>7.3 dB      | +30 dBm               | 25 dBm                                         |
| Dipolo, 3.5 dBi                 | 3 m de RG214 @ 0.22 dB/m resultando en la pérdida de<br>0.66 dB      | +30 dBm               | 26 dBm                                         |
| Grid, 18 dBi                    | 15 m de ½" Heliax @ 0.11 dB/m resultando en la pérdida de<br>1.65 dB | +30 dBm               | 13 dBm                                         |

<sup>&</sup>lt;sup>1</sup> Estos están correctos en el momento de esta impresión. El instalador debe garantizar que la instalación cumpla los requisitos regulatorios en el momento de la instalación.

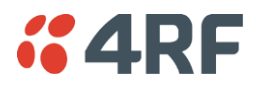

#### Canadá

This radio transmitter Aprisa SRi ISED: 6772A-SI902M160 has been approved by Industry Canada to operate with the antenna types listed below with the maximum permissible gain indicated. Antenna types not included in this list, having a gain greater than the maximum gain indicated for that type, are strictly prohibited for use with this device.

Cet émetteur radio Aprisa SRi ISED: 6772A-SI902M160 a été approuvé par Industrie Canada pour fonctionner avec les types d'antenne énumérés ci-dessous avec le gain maximum autorisé indiqué. Les types d'antennes non inclus dans cette liste, ayant un gain supérieur au gain maximum indiqué pour ce type, sont strictement interdits d'utilisation avec cet appareil.

#### México

La operación de este equipo está sujeta a las siguientes dos condiciones:

- (1) es posible que este equipo o dispositivo no cause interferencia perjudicial y
- (2) este equipo o dispositivo debe aceptar cualquier interferencia, incluyendo la que pueda causar su operación no deseada.

Este equipo ha sido diseñado para operar con las antenas que enseguida se enlistan y para una ganancia máxima de antena de 6 dBi.

El uso con este equipo de antenas no incluidas en esta lista o que tengan una ganancia mayor que 6 dBi quedan prohibidas. La impedancia requerida de la antena es de 50 ohms.